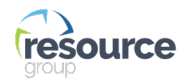

### HOW TO DOWNLOAD THE ABOSRB APP AND VIEW YOUR COURSES

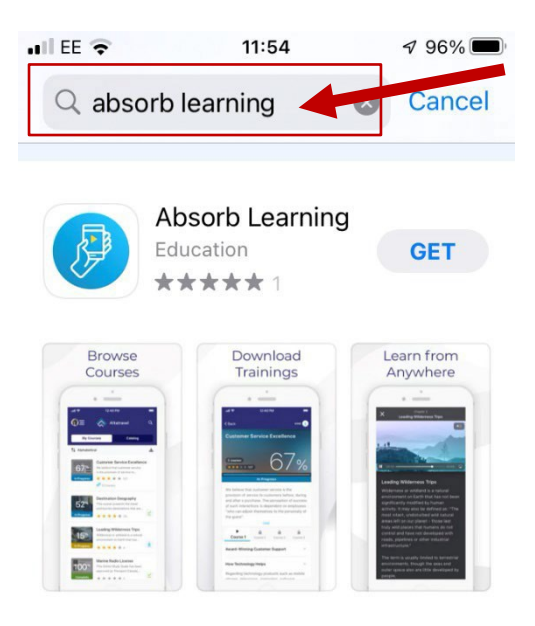

### **STEP 1** Open the App Store on your device, and search "Absorb Learning"

#### **STEP 2** Download the app.

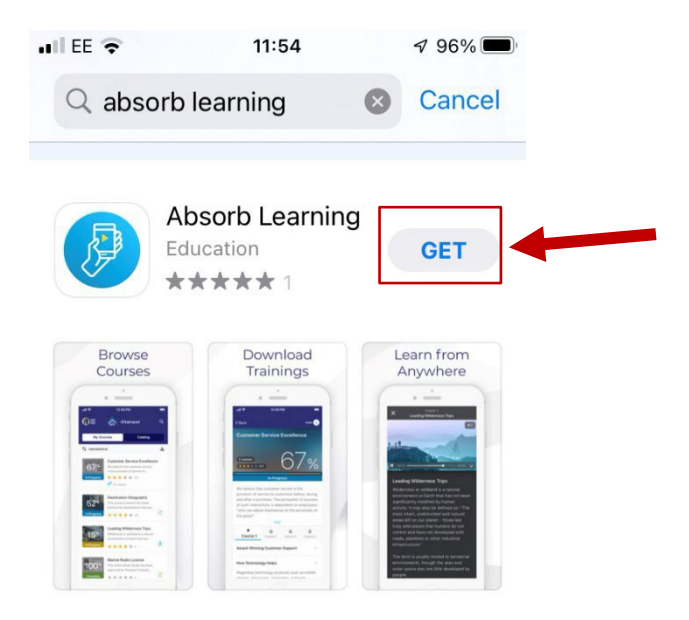

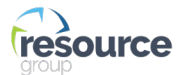

# STEP 3Open the Absorb Learning app and enter the LMS URL:www.resourceiacademy.comthen input your iAcademy login credentials.

|                          | liAcademy                                     |
|--------------------------|-----------------------------------------------|
|                          | Login<br>Login below to see all your courses. |
| exampleURL.portal.com/   | (2) Username                                  |
| www.resourceiacademy.com | Password                                      |
| NEXT                     | FORGOT PASSWORD?                              |
| ✓ Remember my URL        |                                               |
|                          |                                               |
|                          | CHANGE LMS URL                                |

## <u>STEP 4</u> Once logged in, you can access your Learner Library and courses you are enrolled on. Navigate through the list to the course you want to view.

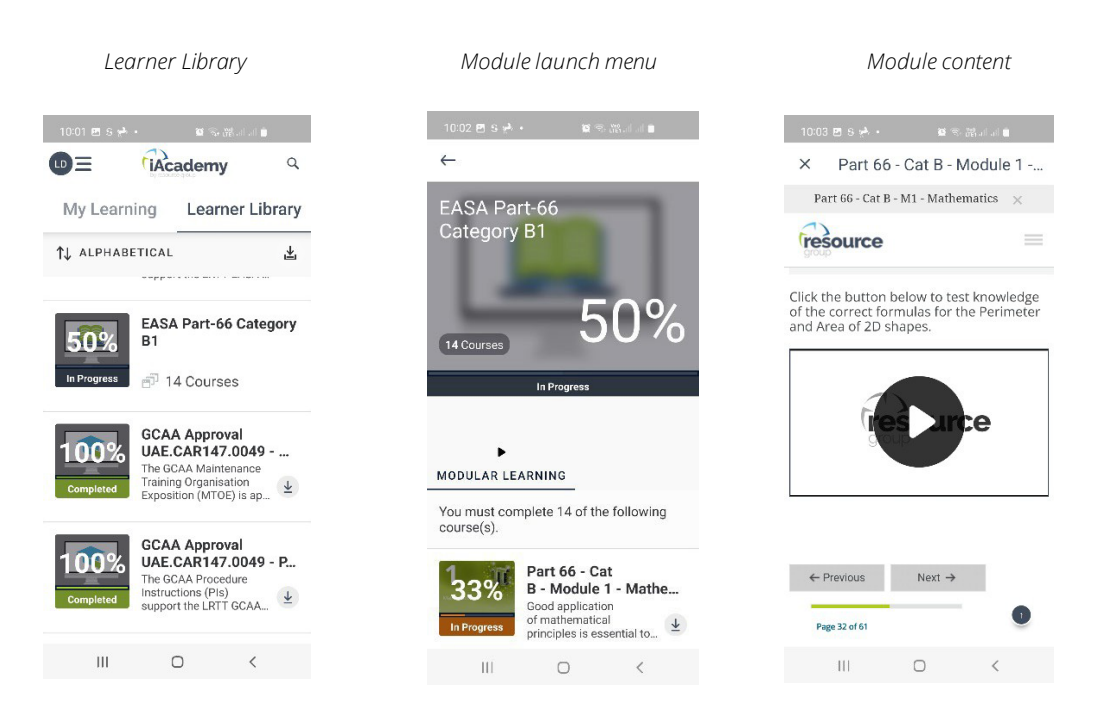

#### Note

If you wish to access your learning material offline, you will need to download the course content whilst connected to a stable Wi-Fi or internet connection, prior to the learning material being available 'offline'.